## MODALITA' DI PAGAMENTO ICDL

1. entrare nell'home page del sito Pago in Rete al link https://www.istruzione.it/pagoinrete/;

2. in alto a destra, cliccare sul pulsante "Accedi" ed entrare nell'area riservata utilizzando lo SPID, oppure le credenziali utilizzate per Iscrizioni On Line, oppure le credenziali Polis; se non si possiedono tali credenziali, bisogna registrarsi al sito, seguendo le indicazioni riportate al link https://www.istruzione.it/pagoinrete/registrarsi.html;

3. cliccare sul pulsante in basso a sinistra "Vai a Pago in Rete Scuole";

4. nel menu in alto, nella stringa azzurra, scegliere "Versamenti volontari";

5. cercare l'IIS Marie Curie, e lo si può fare in due modi: o sulla sinistra inserendo Regione, Provincia e Comune, oppure sulla destra inserendo il codice meccanografico **FOIS001002**;

6. nella pagina successiva, selezionare l'IIS Marie Curie e cliccare sull'icona della lente di ingrandimento nella colonna "**Azioni**" a destra del nome dell'istituto;

7. verranno visualizzate le tipologie di versamento richieste dalla scuola dove andrà selezionato il pagamento: "Iscrizione corsi I.C.D.L. a.s. .......";

8. cliccando sul simbolo dell'euro nella colonna "Azioni" a destra della riga del versamento da effettuare, si entrerà nella pagina dove devono essere riportati i dati DELL'ISCRITTO AL PROGETTO ICDL (non del genitore) per cui si effettuerà il pagamento (codice fiscale, nome e cognome), IMPORTO (la cifra indicata 35€ è arbitraria, da modificare secondo quanto necessario ad ogni percorso scelto dallo studente), NOTE (deve indicare a cosa si riferisce l'importo);

9. cliccando sul pulsante blu a fondo pagina "**Effettua il pagamento**", si accede alla pagina successiva dove si può scegliere di effettuare il pagamento:

- on line con il pulsante "**Procedi con il pagamento immediato**" scegliendo dalla piattaforma Pago In Rete come pagare (carta, addebito sul conto corrente o altro) e il prestatore di servizi di pagamento (PSP) preferito;

- off line con il pulsante "Scarica documento di pagamento", scaricando il documento e presentandolo per il pagamento presso lo sportello di banche o uffici postali, o presso le tabaccherie o altri PSP (prestatore di servizi di pagamento) abilitati, oppure utilizzandolo per pagare on line dal sito della propria banca o con le app.

10. Successivamente all'esecuzione del PAGAMENTO TELEMATICO si può procedere a scaricare dall'applicazione "PagoInRete" l'ATTESTAZIONE DI PAGAMENTO che <u>DEVE ESSERE SUBITO INVIATA</u> a responsabile.icdl@mcurie.edu.it

Ulteriori informazioni si possono reperire nell'home page del sito "Pago in Rete" al link https://www.istruzione.it/pagoinrete/